## city.kom purTV

# So geht Fernsehen per IPTV mit der Streaming Box und Ihrem TV-Gerät

### Voraussetzungen

Sobald Ihr city.kom-Internetanschluss aktiv ist, können Sie Ihre Streaming Box in Betrieb nehmen. Dazu benötigen Sie:

### > TV-Gerät mit HDMI-Anschluss

Der HDMI-Anschluss befindet sich für gewöhnlich an der Seite des Bildschirmes.

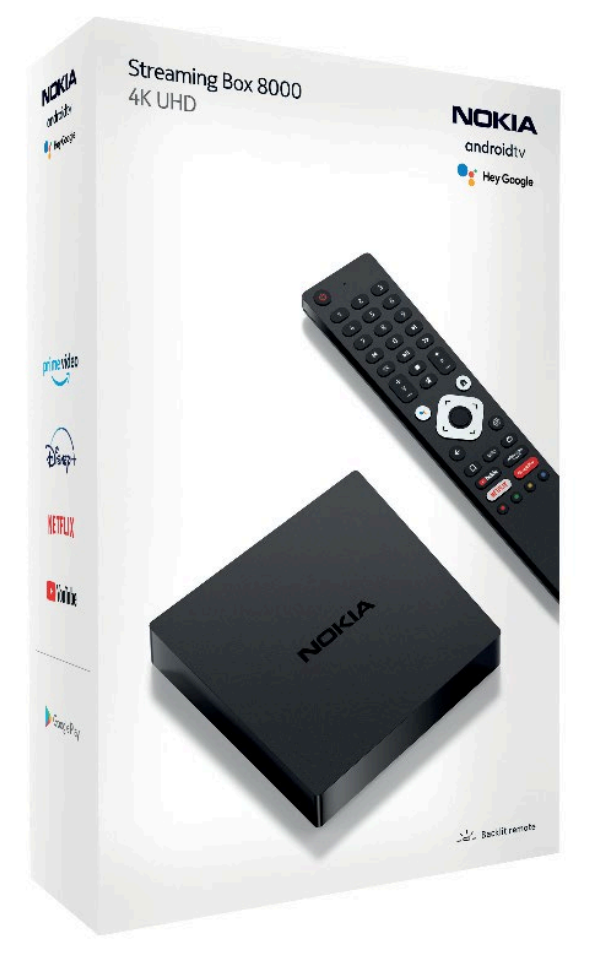

### > Internetverbindung

Wir empfehlen, die Streaming Box per LAN-Netzwerkkabel mit Ihrem Router zu verbinden. So erhalten Sie die beste Bild- und Tonqualität ohne Ruckeln. Die Verbindung ist auch per WLAN möglich.

### > Google Konto

Falls kein Google-Konto vorhanden ist (z.B. von Ihrem Handy), richten Sie sich bitte unter www.google.de ein neues Konto ein.

### > purTV Zugangsdaten

Die Zugangsdaten erhalten Sie von uns.

### > Streaming Box

Lieferumfang: NOKIA Android Box Netzteil HDMI-Kabel Fernbedienung inkl. 2 AAA-Batterien

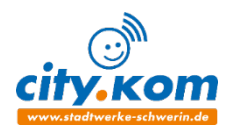

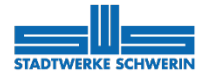

### Streaming Box und TV-Gerät. So einfach geht's!

### **Die Installation**

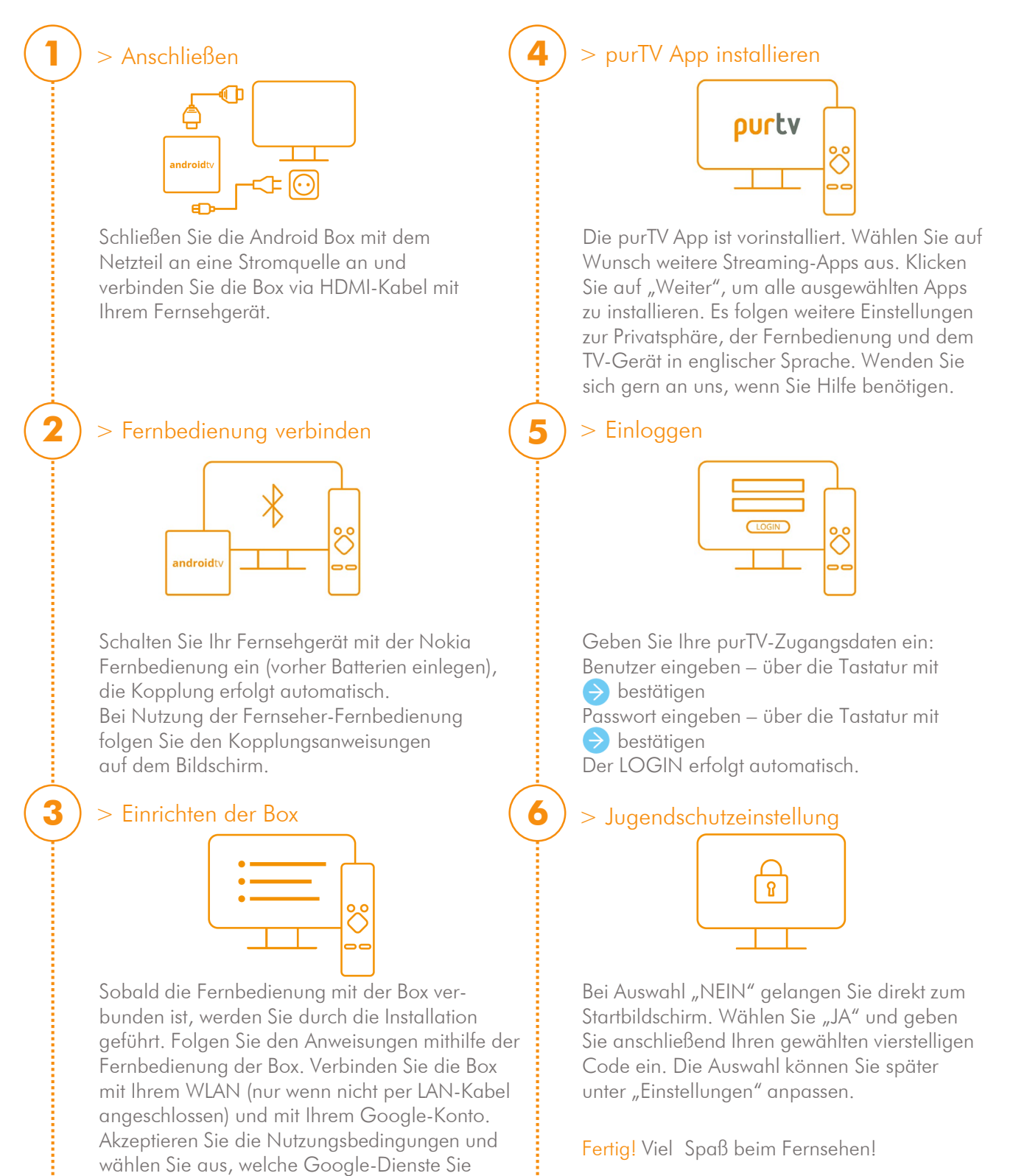

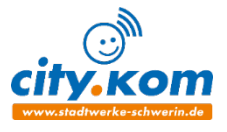

zulassen möchten.

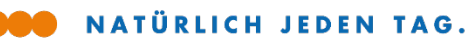

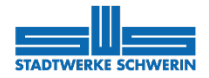

# Streaming Box und TV-Gerät. So einfach geht's! Die Fernbedienung

| Power ON / Standby                                                                             | U -   1 2   3   4 5   6   7 8   9       | Nummerische Tasten zur Zifferneingabe                                                        |
|------------------------------------------------------------------------------------------------|-----------------------------------------|----------------------------------------------------------------------------------------------|
| Start / Pause                                                                                  |                                         | Vor-/Zurückspringen<br>Vor-/Rückspulen                                                       |
| Lautstärke                                                                                     | + • + • + • • • • • • • • • • • • • • • | Kanalwechsel in<br>TV-Anbieter-Apps/Smart IPTV Apps<br>Stummschaltung                        |
| Aktivierung des Mikrofons                                                                      |                                         | Öffnet Android Home Bildschirm                                                               |
| OK-Taste: Bestätigung der Auswahl,<br>Öffnen von Untermenüs<br>Navigation links/rechts, auf/ab |                                         | OK-Taste: 5 Sek. Drücken schaltet die<br>Hintergrundbeleuchtung der<br>Fernbedienung ein/aus |
| Einen Schritt zurück                                                                           |                                         | Öffnet das Menü Einstellungen<br>Zeigt Informationen zu div. Inhalten                        |
| Hinzutugen zu "Meine Auswahl"                                                                  |                                         | Öffnet Live-TV-Internetkanäle                                                                |
| Offnet YouTube App                                                                             | Prime video                             | Öffnet Prime Video App                                                                       |
| Öffnet Netflix App                                                                             | -NETFLIX Google Play                    | Öffnet Google Play zum Suchen von Apps                                                       |
| Funktionen in diversen Apps:<br>Anweisungen auf Bildschirm<br>folgen                           |                                         |                                                                                              |

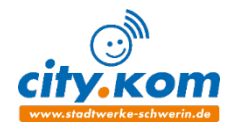

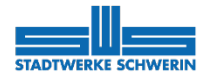

## Streaming Box und TV-Gerät. So einfach geht's! Einstellungen und Anwendungen der purTV App

| Einstellungen<br>FAVORITEN BENUTZER JUGENDSCHUTZ DATENSCHUTZERKLÄRUNG IMPRESSU                                                                                                    |       |
|----------------------------------------------------------------------------------------------------|-------|
| C Favoriten Alle Sender                                                                                                    |       |
| 1 3 Das Erste HD x 1 3 Das Erste H+ 2 . 20F HD                                                                                                    |       |
| 2 KRAT KIKA HD 3 KRAT KIKA HD 🖈 4 mmm RTL HD                                                                                                    |       |
| 🕑 3 @ 🕫 SATJHD 5 @ 🕫 SATJHD ★ 6 🐖 Vox HD                                                                                                    |       |
| ④     4 2=∞ ProSieben HD     7 2=∞ ProSieben ★     8 53" Kabel 1 HD                                                                                                    |       |
| 9 * RTL2 HD 10 🖛 rbb Berlin                                                                                                    |       |
| 11 WDR HD D 12 NDR FS SH                                                                                                    |       |
| 13 BR BR Nord HD 14 W. HR HD                                                                                                    |       |
|                                                                                                    | _     |
|                                                                                                    |       |
|                                                                                                    |       |
|                                                                                                    |       |
|                                                                                                    |       |
| Das Quiz mit Jörg Pilawa 👔 🦉                                                                                                    |       |
| Das Erste HD (nervar)                                                                                                    |       |
| Die beiden langjaningen Freuhoe simone und seind aus       Bernstadt treten gemeinsem an. Simone arbeitet in einer     Heute     15:10 - 17:00                                                        |       |
| Heute \$ 8:00 12:00 16:00 20:00 Favoriten Alle Sender                                                                                                    |       |
| C 17.00 mzm 18:00 19:00                                                                                                    |       |
| Image: Des Culte mit     Tage     Bilsent     Ver welß denn sowes?     In aller Freundsch       16:00 - 12:00     17:00     17:15 - 18:00     18:00 - 18:50     18:50 - 19:45                         | of    |
| O     2     Die Rosenheil     He.     hallo deutschland     Leut     SOKO Stuttgart     heute       2     16:10 - 17.00     179     17:10117.46     19:10 - 19:00     19:00 - 19:00     19:00 - 19:00 | 1     |
| 203 Ceronimo "Geroni… B., B., Bobb. S., D., Derk. V. U., Wicki. W                                                                                                    |       |
| 16:35-17:00 17:00 -17 17: 17:40 18: 18: 18:25 1 18: 19:00 19                                                                                                    |       |
| 4 bit superman. Une superman. Une superman. Uner uns exposiv - uss exclu. HTLAX. Alles with 16:00 - 17:00 - 17:00 17:00 - 17:30 10 17:30 - 18:00 18:30 18:30 18:45 - 1 19:05 -                        | 19:40 |
|                                                                                                    |       |
|                                                                                                    |       |
|                                                                                                    |       |
|                                                                                                    |       |
|                                                                                                    |       |
| 4                                                                                                    |       |
|                                                                                                    |       |
| Laff Adda                                                                                                    |       |
|                                                                                                    |       |
|                                                                                                    |       |
|                                                                                                    |       |
| taff                                                                                                    | 600   |
| ProSleben HD (segrant)                                                                                                    |       |
| DETAILS DANACH                                                                                                    |       |
|                                                                                                    |       |
|                                                                                                    |       |

### Favoriten & Reihenfolge

In der purTV App finden Sie die "Favoriten" direkt auf dem Startbildschirm unter "Einstellungen". > Ihre Lieblingssender aus "Alle Sender" zusammenstellen: Der ausgewählte Sender wird mit einem Sternchen gekennzeichnet und erscheint nun links unter "Favoriten". > Reihenfolge anpassen: Markieren Sie einen Sender und verschieben Sie diesen wunschweise über die Pfeiltaste an seinen Platz.

### EPG – Elektronischer Programmführer

Mit dem EPG haben Sie einen Gesamtüberblick über laufende, kommende und vergangene Sendungen für 14 Tage im Voraus sowie 14 Tage in der Vergangenheit.

### Neustart laufender Sendungen (Restart)

> Über den EPG: Mit "OK"-Taste alle Informationen einer Sendung anzeigen lassen. Navigieren Sie mit den "Pfeil"-Tasten "Von vorn Beginnen", mit "OK" bestätigen und Sendung neu starten.

> Über den Startbildschirm: Mit der "OK"-Taste kommen Sie in die laufende Sendung. "Pfeil"-Taste zwei mal nach unten drücken und "Von vorn Beginnen" wählen. Wieder mit "OK" bestätigen und Sendung neu starten lassen.

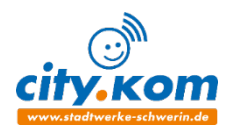

exklusiv mit purTV Premium

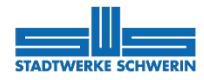

## Streaming Box und TV-Gerät. So einfach geht's! Einstellungen und Anwendungen der purTV App

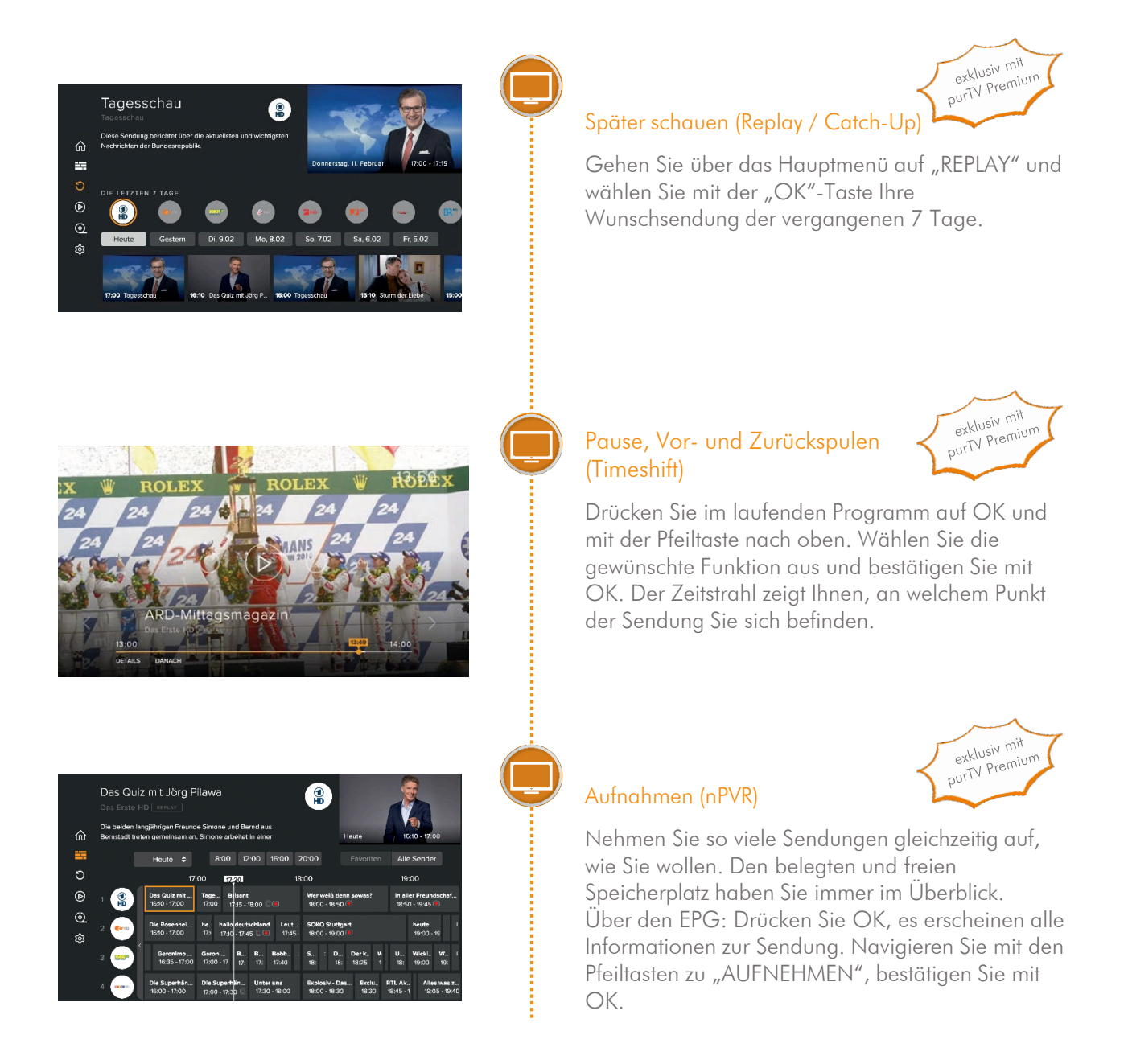

#### Wichtiger Hinweis:

Aufnahme und zeitversetztes Fernsehen sind bei einigen Sendern bzw. Sendungen aus lizenzrechtlichen Gründen nicht oder nur eingeschränkt möglich.

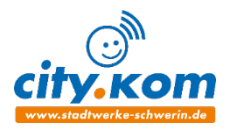

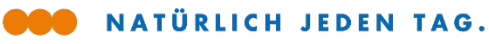

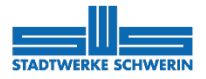

# Streaming Box und TV-Gerät. So einfach geht's! Startbildschirm Ihres Fernsehers einrichten

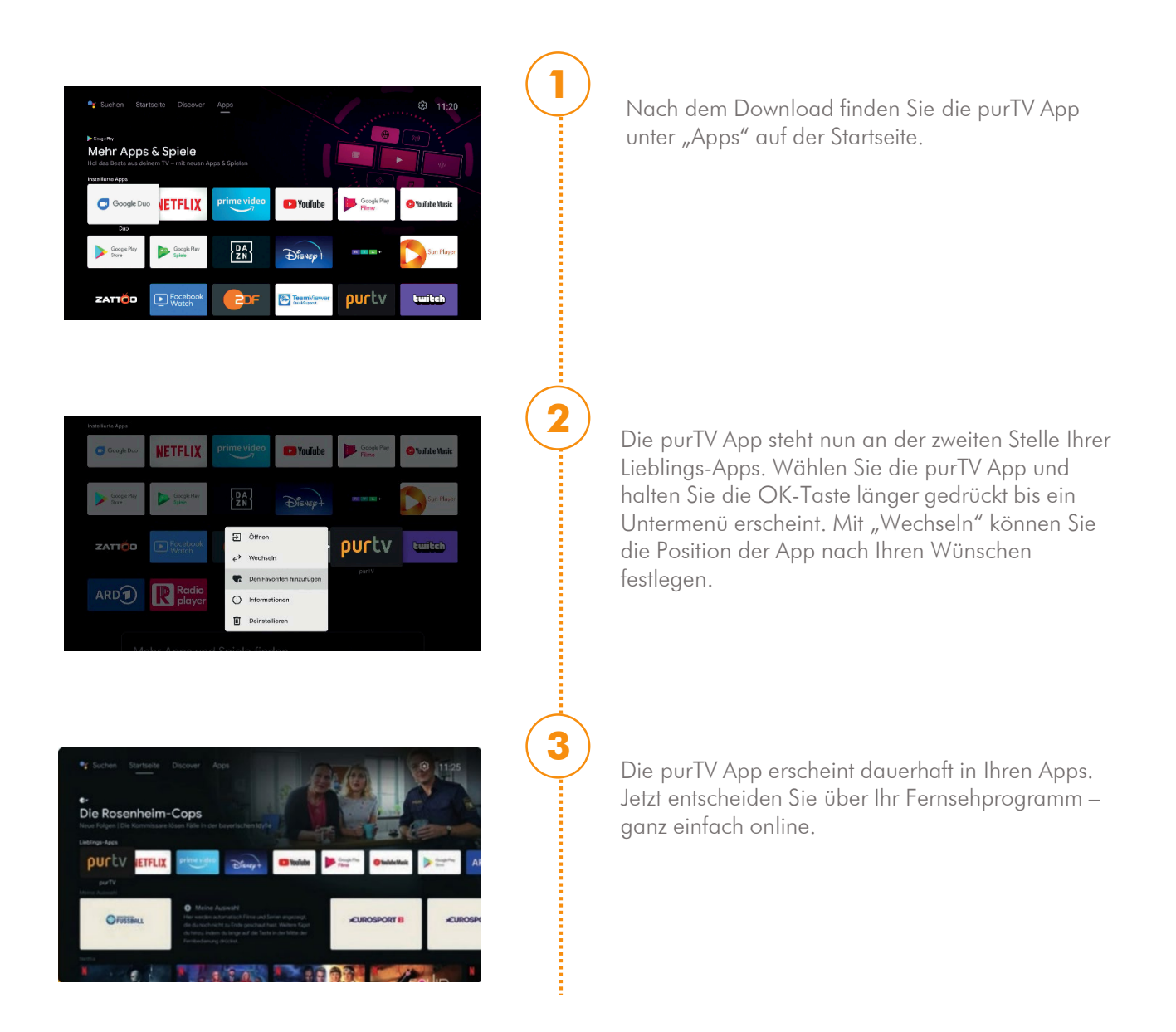

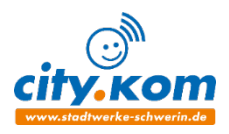

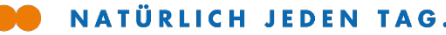

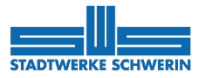

### Streaming Box und TV-Gerät. So einfach geht's!

### Häufige Fragen

#### > Warum habe ich kein Signal auf meinem Fernseher, obwohl die Nokia Box mit einem HDMI-Kabel verbunden ist?

Möglicherweise haben Sie am Fernseher nicht die richtige Eingangsquelle ausgewählt. Wählen Sie über "Source" den richtigen HDMI-Eingang und Sie erhalten nach einigen Sekunden das Signal der Nokia Box

### > Habe ich Zugriff auf Mediatheken?

Ja, wechseln Sie mit der Googe Play Taste in den GooglePlay Store und wählen Sie die vorinstallierten Mediatheken von z.B. ARD und ZDF aus. Dann einfach "Installieren". Die Mediatheken Apps können Sie auch Ihren Lieblings-Apps hinzufügen (siehe "Startbildschirm anpassen")

#### > Kann ich auch Radio über die Nokia Box empfanaen?

Ja, gehen Sie über die Google Play Taste in den GooglePlay Store, klicken Sie auf die Lupe und geben "radioplayer" in das Suchfeld ein. Downloaden und öffnen, jetzt haben Sie Zugriff auf alle Ihre Lieblings-Radiosender und unzählige Podcasts.

Radioplayer Mit Sendern aus Ihrer Region!

#### > Wie kann ich mit den Ziffern auf der Fernbedienung umschalten?

Das Umschalten mit den Ziffern auf der Fernbedienung kann aus dem laufenden Programm erfolgen. Das direkte Umschalten mit Ziffern ist im Elektronischen Programmführer (EPG) nicht möglich.

### > Welche Audioformate werden über HDMI an den Verstärker ausgegeben?

Die Nokia Box unterstützt die meisten digitalen Audioformate.

#### > Welche Anforderungen gibt es für die Internetverbindung meiner Nokia Box?

Mit einer Glasfaser-Internetverbindung der Stadtwerke Schwerin sind Sie bestens für die Verwendung der Nokia Box gerüstet, selbst wenn mehrere Geräte in Ihrem Heimnetzwerk angemeldet sind. Sollten

### > Wie kann ich ein Software-Update durchführen?

Software-Updates der Nokia Box werden automatisch durchgeführt. Bei verfügbaren Updates für installierte Apps erhalten Sie eine Benachrichtigung auf dem Start-Bildschirm. Gehen Sie zur Benachrichtigung und drücken Sie OK, um sie zu lesen.

#### > Wie kann ich auf meinen mobilen Geräten (z.B. Smartphone, Tablet) mit purTV fernsehen?

Voraussetzung für die Nutzung von mobilen Geräten ist die Buchung der purTV Premium Option. Bei Google Play bzw. im App Store laden Sie die "purTV mobile" App herunter und loggen sich dort mit Ihren Zugangsdaten ein. Dann stehen Ihnen auch auf Mobilgeräten alle gebuchten Sender und Funktionen zur Verfügung.

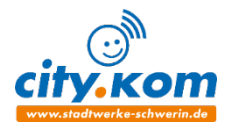